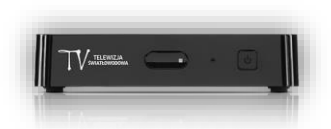

## Ustawienie poziomu blokady w dekoderze eBOX m15

1. Klikamy przycisk **MENU** na pilocie od dekodera, po wskazanej czynności na ekranie telewizora pojawi się *Menu główne.* 

|                      | Menu główne           |  |
|----------------------|-----------------------|--|
| Instalacia           | Aktualizacja dekodera |  |
| Ustawienia           | Ustawienia domyślne   |  |
| Diagnostyka          |                       |  |
| Ochrona rodzicielska |                       |  |
| Rejestracja eGO!     |                       |  |
|                      |                       |  |
|                      |                       |  |
|                      |                       |  |
|                      |                       |  |
|                      |                       |  |
|                      |                       |  |
|                      |                       |  |
|                      |                       |  |

2. Za pomocą pilota od dekodera wyszukujemy zakładki *Ochrona rodzicielska* i klikamy przycisk **OK**.

|                      | Menu główne    |  |
|----------------------|----------------|--|
| Instalacja           | Status ochrony |  |
| Ustawienia           | Poziom blokady |  |
| Diagnostyka          | Zmień kod PIN  |  |
| Ochrona rodzicielska |                |  |
| Rejestracja eGO!     |                |  |
|                      |                |  |
|                      |                |  |
|                      |                |  |
|                      |                |  |
|                      |                |  |
|                      |                |  |
|                      |                |  |
|                      |                |  |

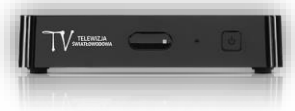

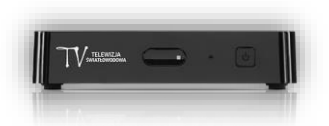

3. Z uruchomionego po prawej stronie ekranu wybieramy opcję Poziom blokady.

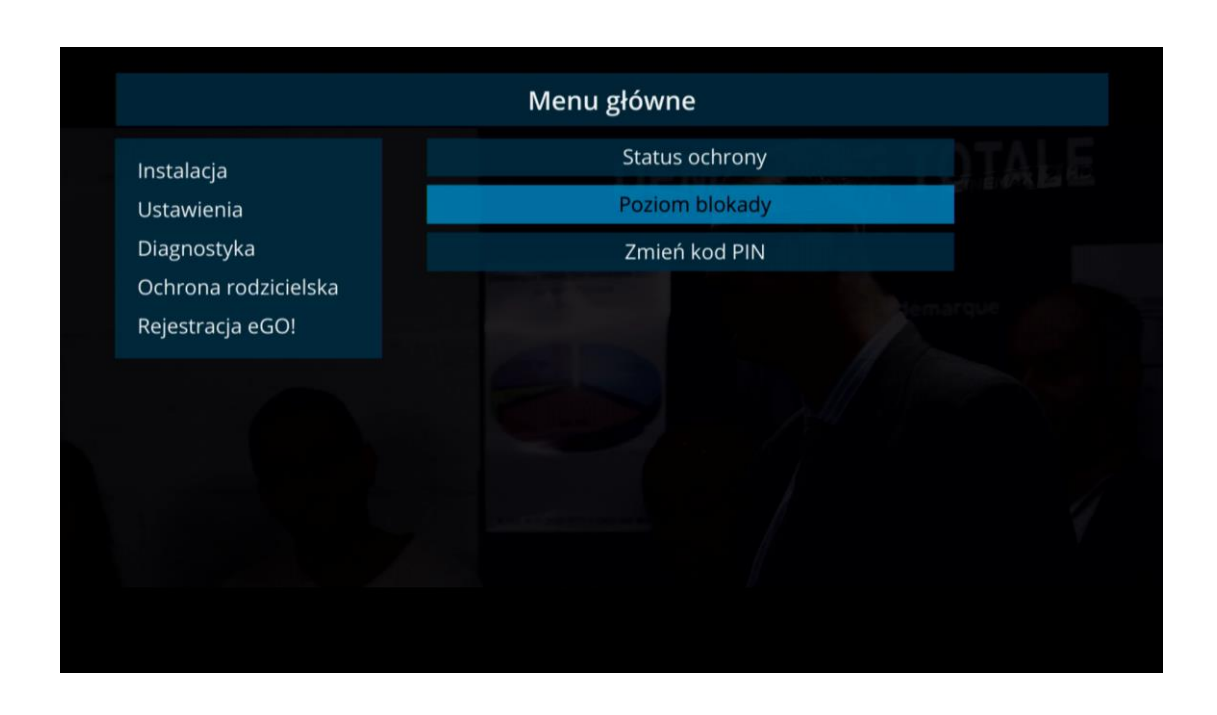

4. Następnie klikamy przycisk **OK**, po czym na ekranie telewizora pojawi nam się komunikat o konieczności wprowadzenia numeru PIN.

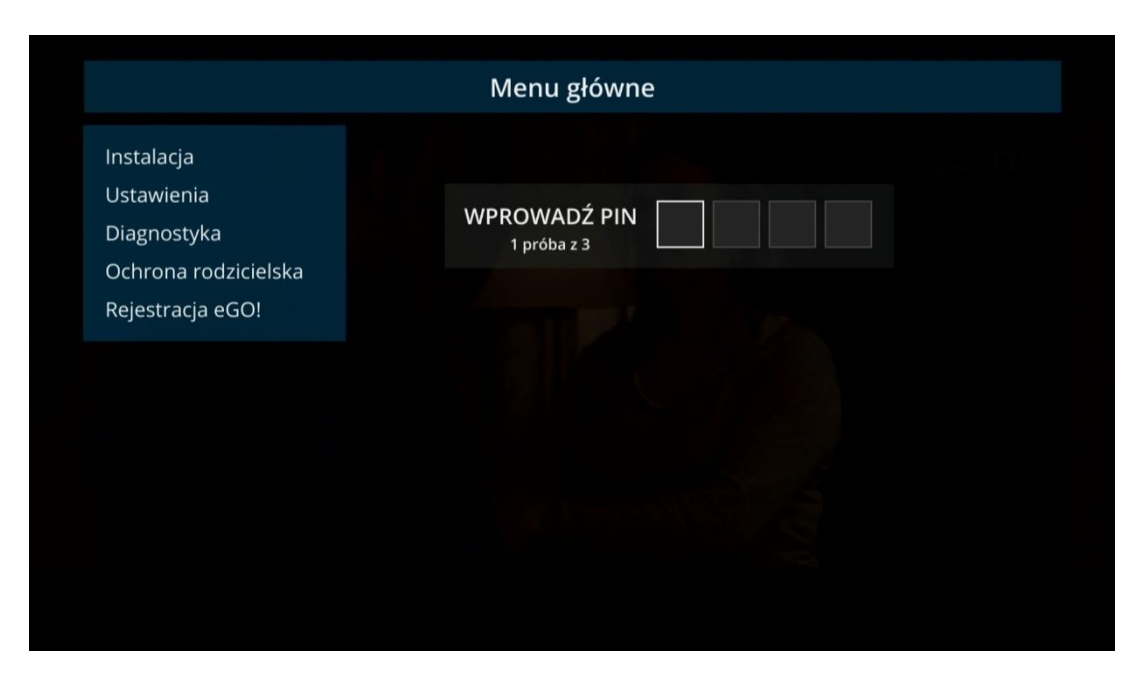

|          | _ | • |   |   |   |
|----------|---|---|---|---|---|
| <b>.</b> |   |   | _ | _ | Ų |

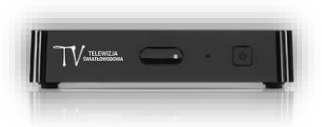

5. Po wprowadzeniu dotychczasowego kodu PIN zostaniemy skierowani do ekranu *Poziom blokady*. Za pomocą strzałki w prawo na pilocie od dekodera wybieramy interesującą nas opcję (7+,12+,16+,18+). Po wybraniu odpowiedniej kategorii klikamy na pilocie od dekodera przycisk **BACK**.

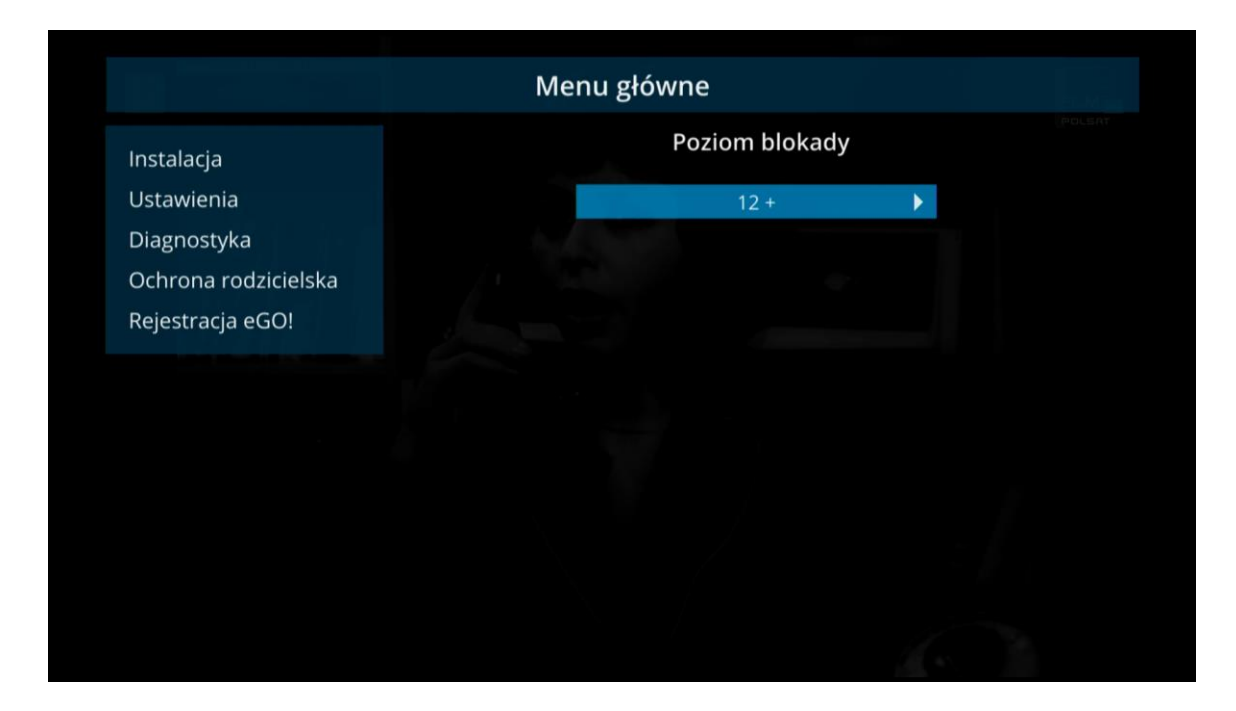

6. Odpowiedni poziom blokady został ustawiony.

## UWAGA!!! BLOKADA ZADZIAŁA JEŚLI NADAWANY PROGRAM MA ODPOWIEDNIE OZNACZENIE W EPG. DO URUCHOMIENIA DANEGO KANAŁU KONIECZNE BĘDZIE WPROWADZENIE KODU PIN.

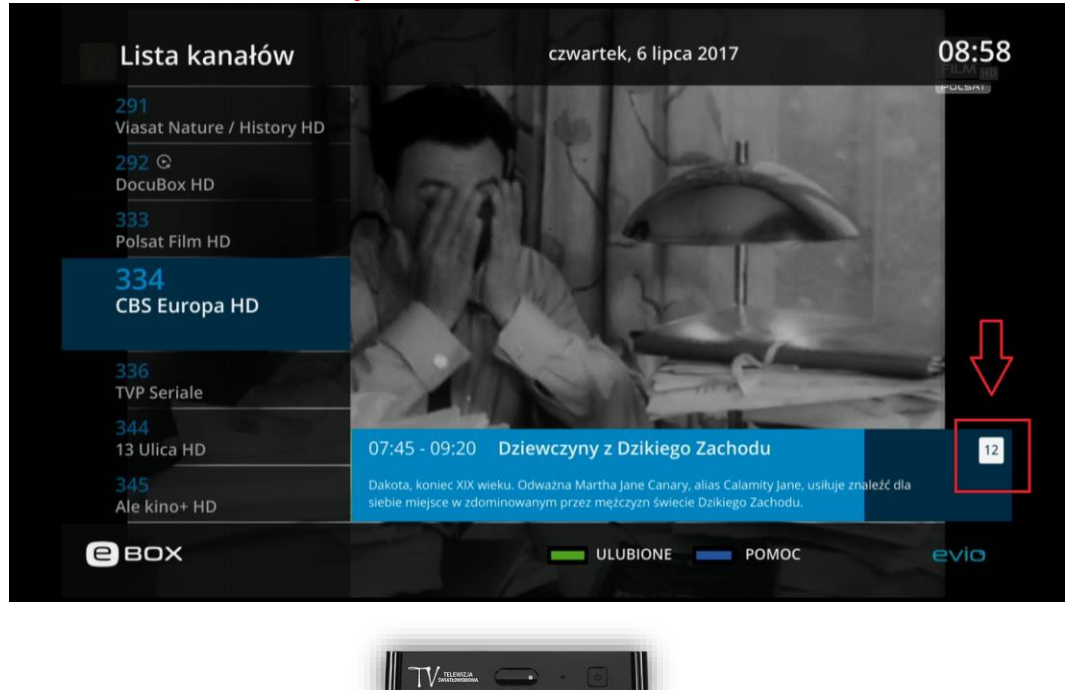